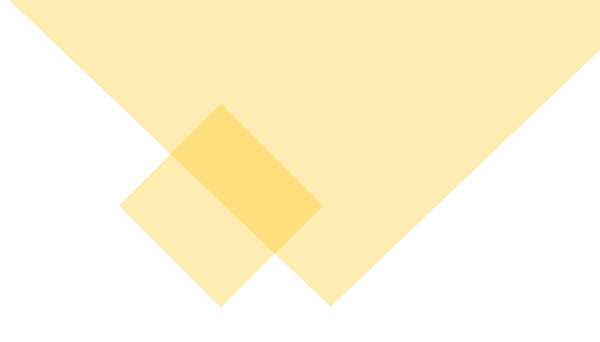

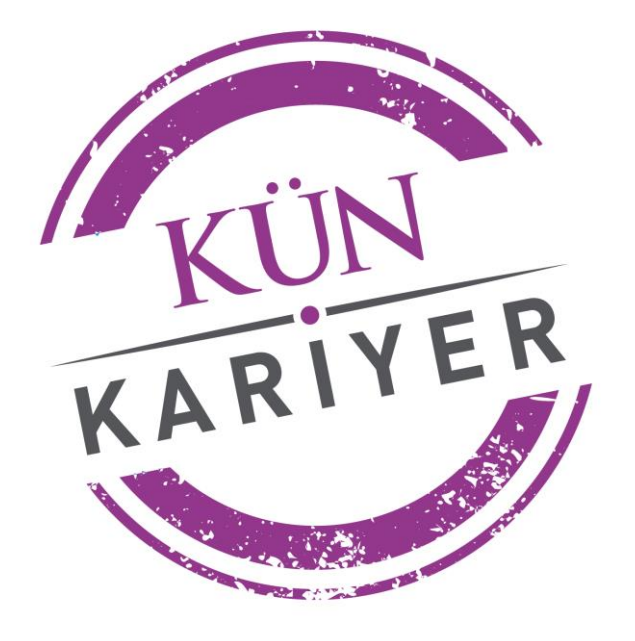

## Mezun Veri Tabanı

## **Giriş Bilgileri**

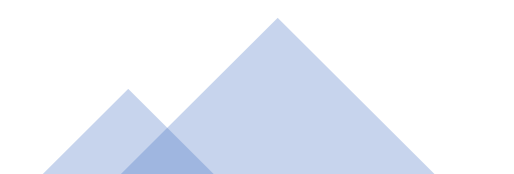

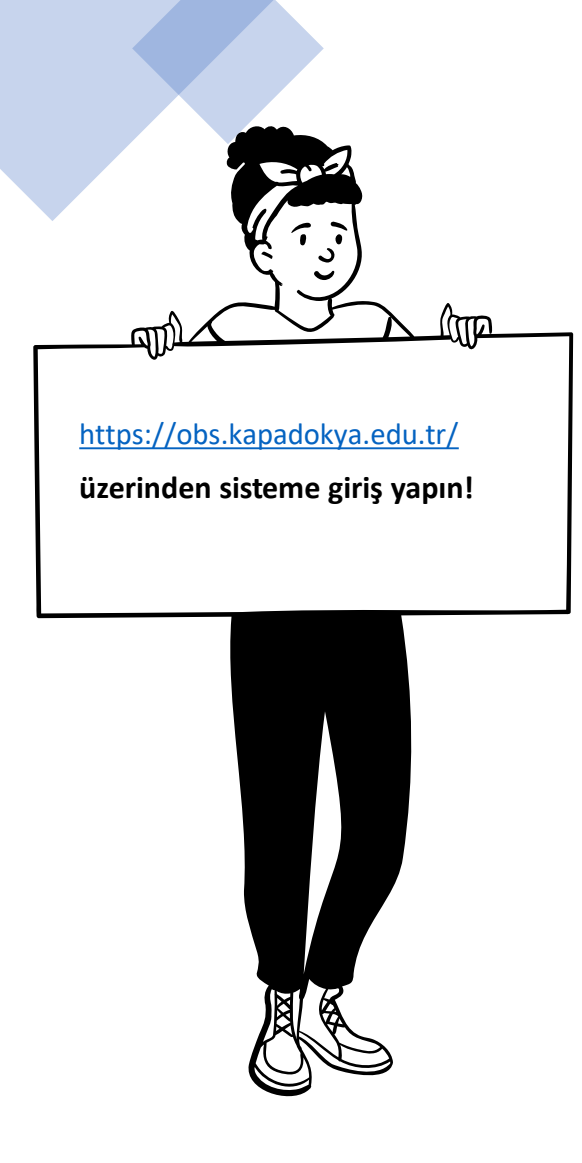

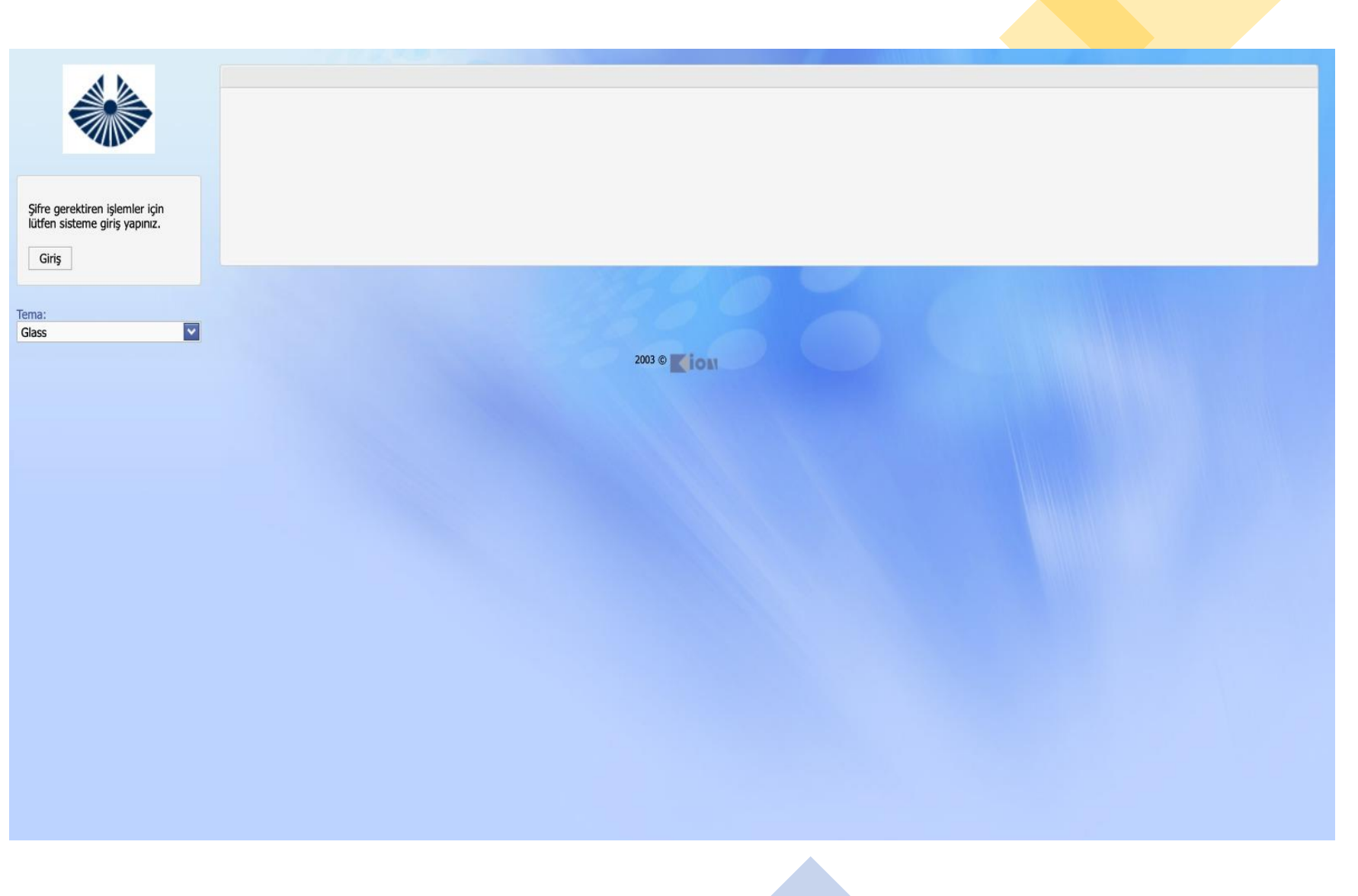

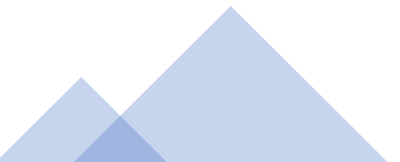

Kullanıcı: Öğrenci Kimlik Numaranız Şifre: Kun TC Kimlik No. ÖRNEK Kullanıcı: 19851111 Şifre: Kun111111111

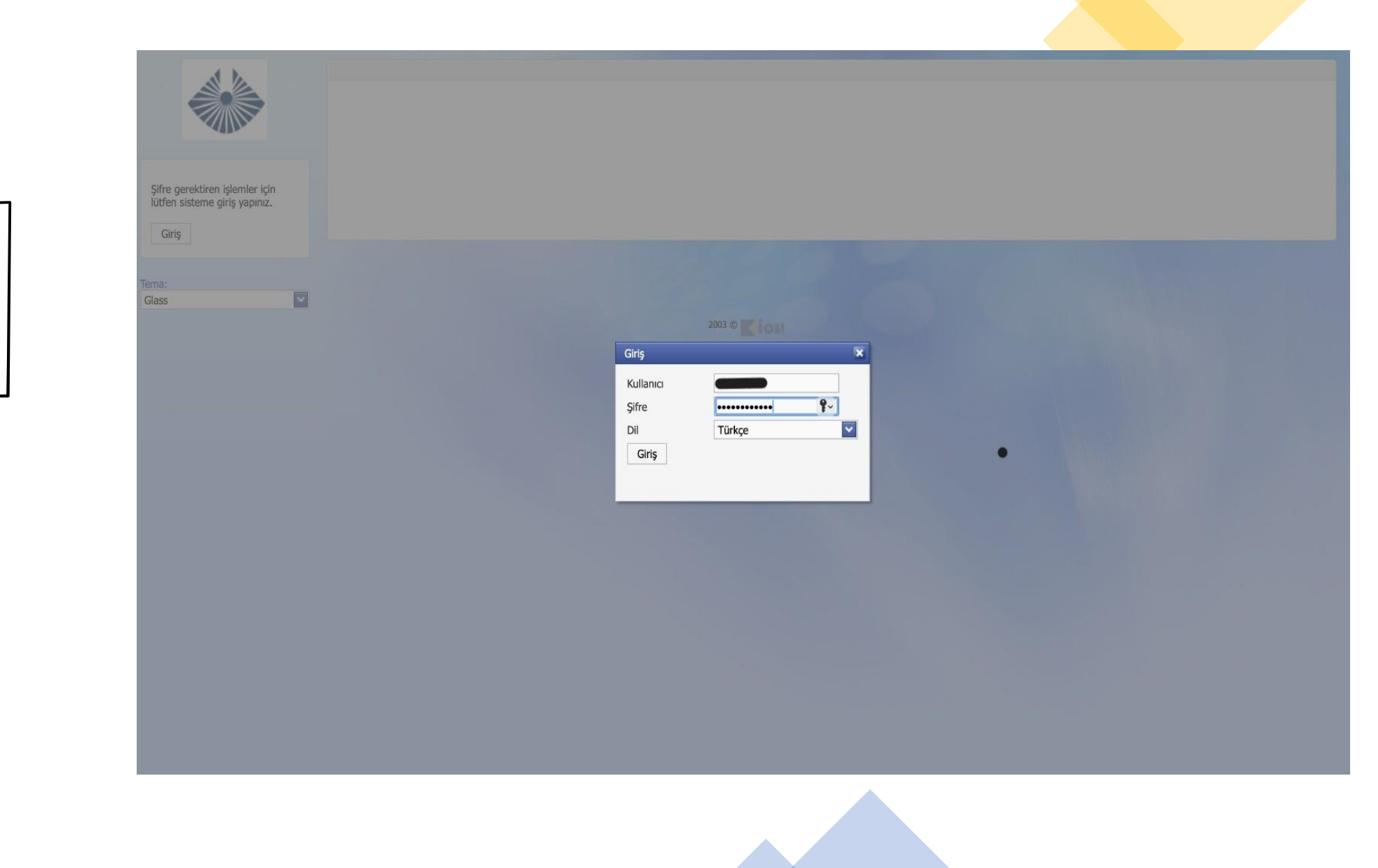

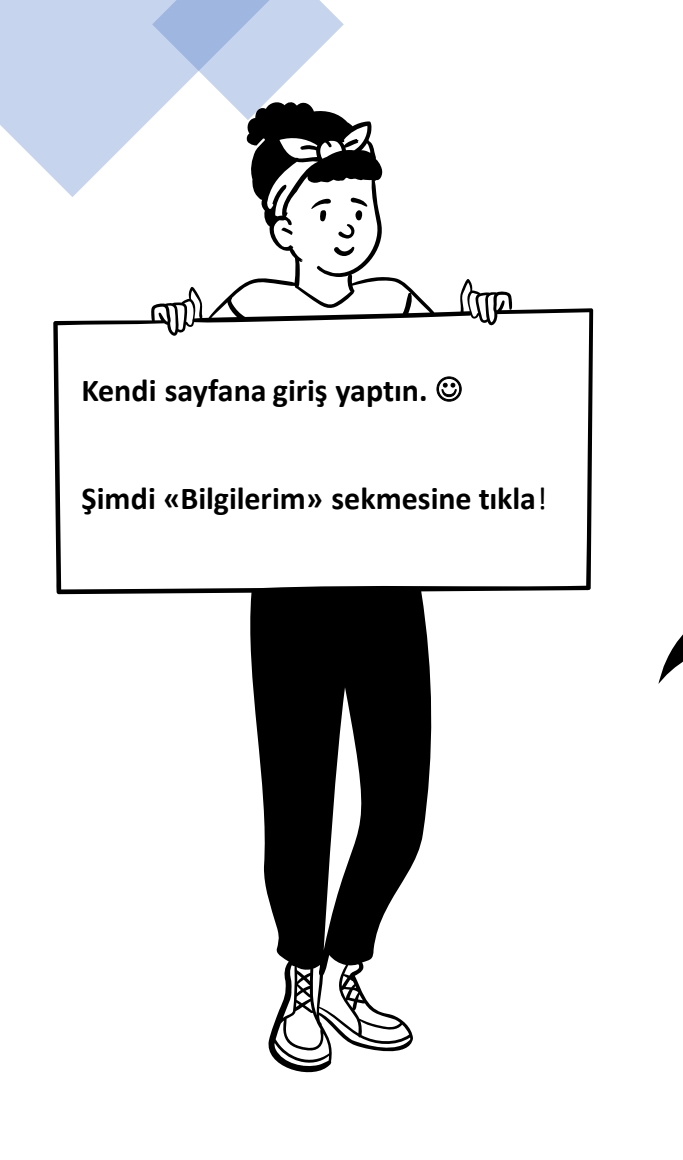

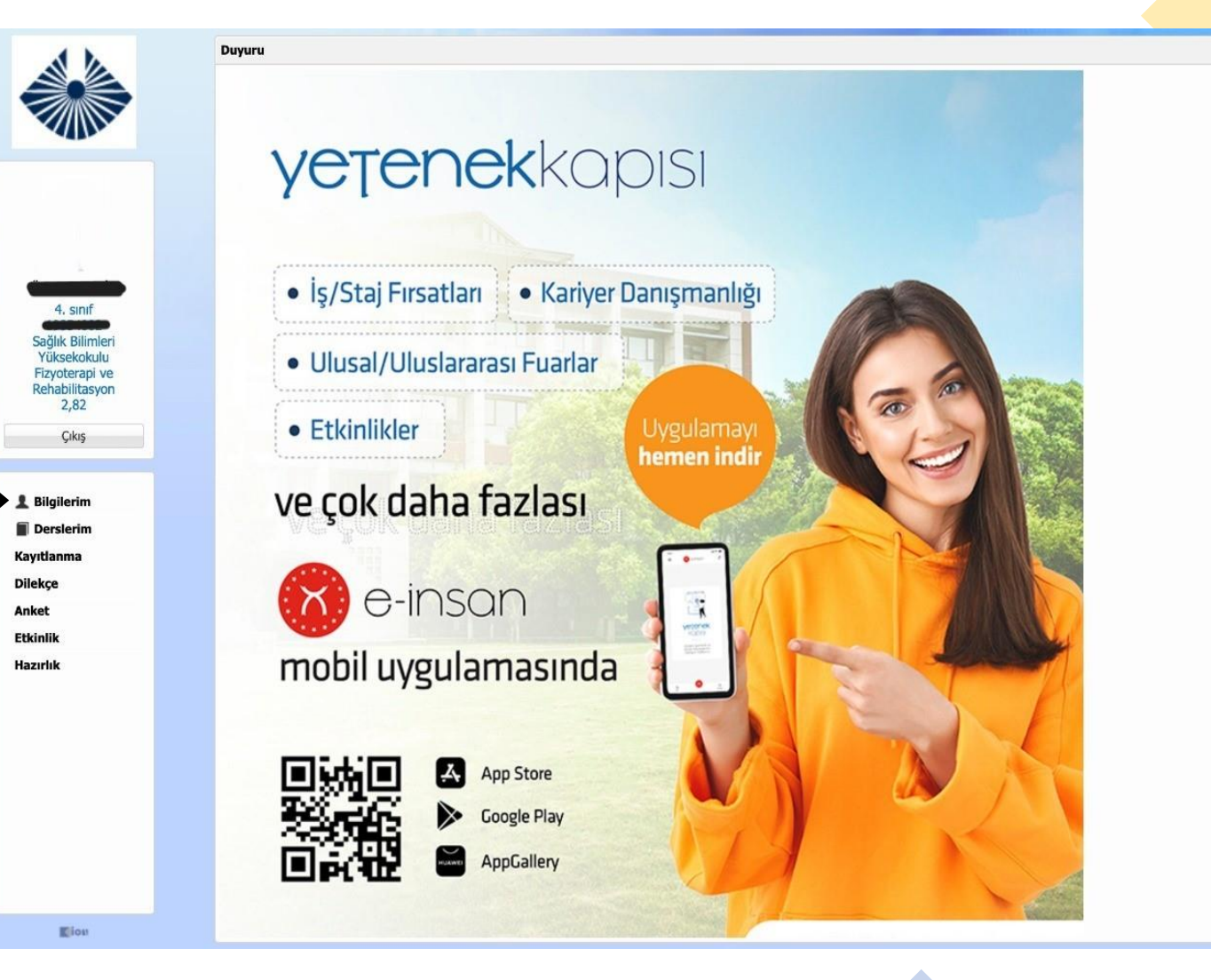

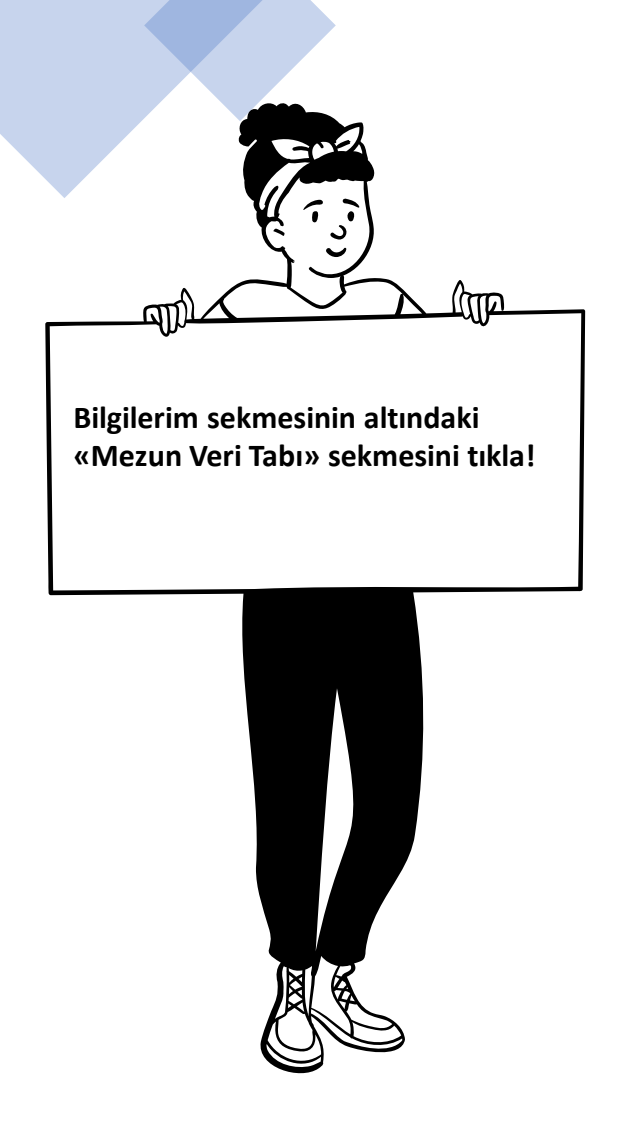

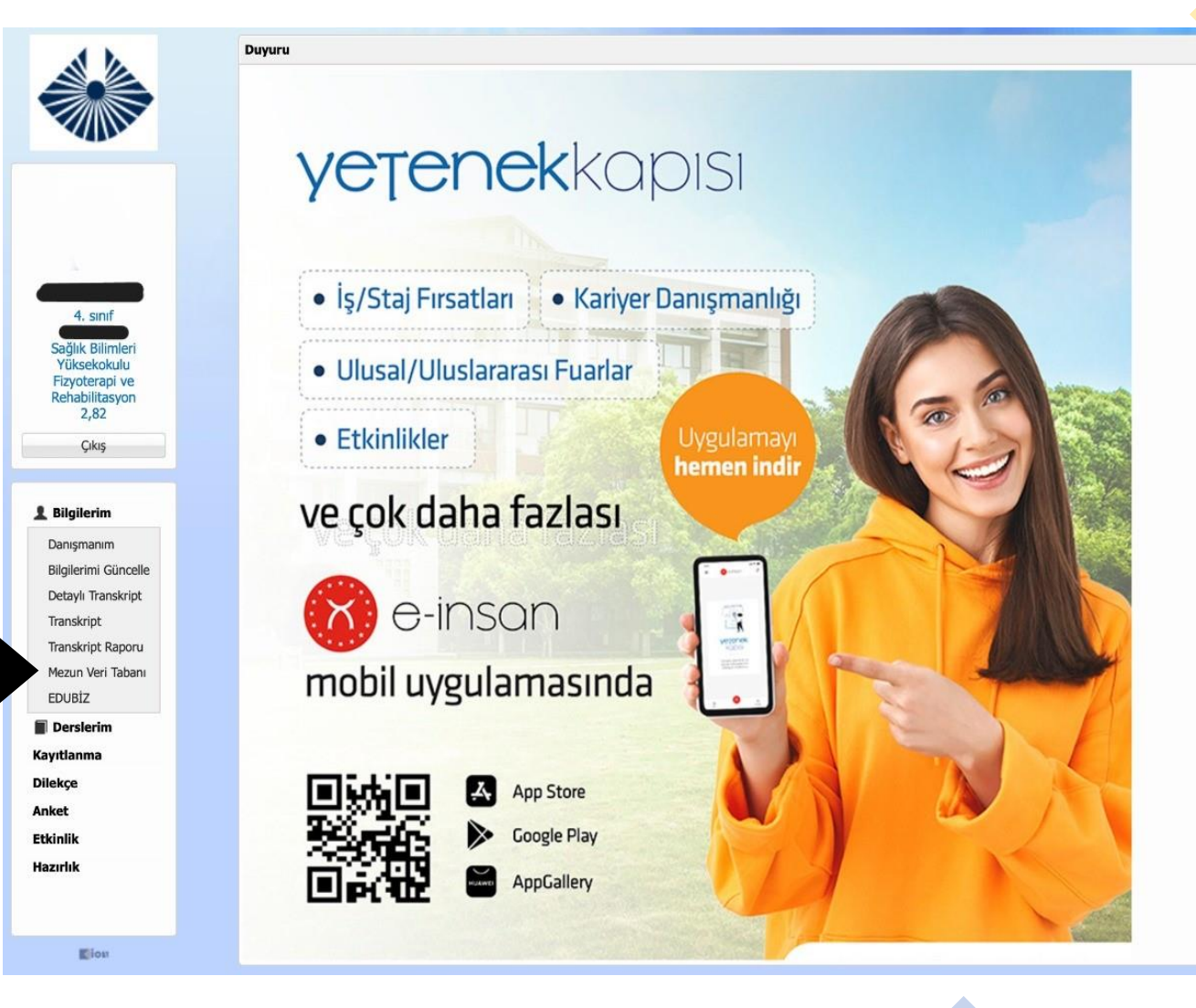

Artık mezun veri tabanına girdik. Tüm bilgileri doldurduktan sonra «Kaydet» tuşuna basman yeterli.

ണി

lin

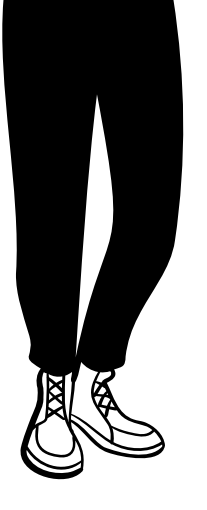

| 1                                                                                    | Mezun Veri Tabanı std20                                                                                                    |
|--------------------------------------------------------------------------------------|----------------------------------------------------------------------------------------------------|
|                                                                                      | Adı     Soyadı       Fakülye     Sağlık Bilimleri Yüksekokulu     Bölüm       Fizyoterapi ve Rehabilitasyon     Mezuniyet<br>Tarihi   27.07.2023                                                                                                    |
| 4. sınıf<br>Sağlık Bilimleri<br>Yüksekokulu<br>Fizyoterapi ve<br>Rehabilitasyon      | İletişim Bilgileri         Telefon Numaranız (GSM)         Yaşadığınız Şehir         İğitim Bilgileri         Eğitim Bilgileri         Kapadokya Üniversitesinden Sonra Öğrenime Devam<br>Ettiniz mi?         Kapadokya Üniversitesinden Sonra Devam Ettiğiniz<br>Fakilite                                                                                                    |
| Z,82<br>Çıkış                                                                        | Îş Bilgileri                                                                                                    |
| Bilgilerim<br>Danışmanım<br>Bilgilerimi Güncelle<br>Detaylı Transkript<br>Transkript | Mezun Olduktan Ne Kadar Süre Sona İşe Giridinizi       Mezun Olduktan Hemen Sona Çalışmaya Başla Ç         Şu An Çalışıyor musunuz?       Hayır         Mezun Olduğunuz Alanda mı Çalışıyorsunuz?       Hayır         İş Yeri Adı       İşe Giriş Tarihi         Şu Anki Pozisyonnuz       Ille Internet Sona Calışmaya Başla Ç         İşu Anki Pozisyonnuz       İşe Giriş Tarihi         İşu Anki Pozisyonnuz       Internet Sona Calışmaya Başla Ç |
| Transkript Raporu<br>Mezun Veri Tabanı                                               | Ekler                                                                                                    |
| EDUBİZ<br>Derslerim<br>(ayıtlanma<br>Xilekçe<br>Anket<br>Etkinlik<br>Hazırlık        | Diploma Eki Almadım İstiyorum  Mezun Kartu Almadım İstiyorum  Açık Adres Lütfen Vesikalık Fotografınızı Yükleyiniz Browse                                                                                                    |
| <b>E</b> iou                                                                         | Kaydet                                                                                                    |
|                                                                                      |                                                                                                    |

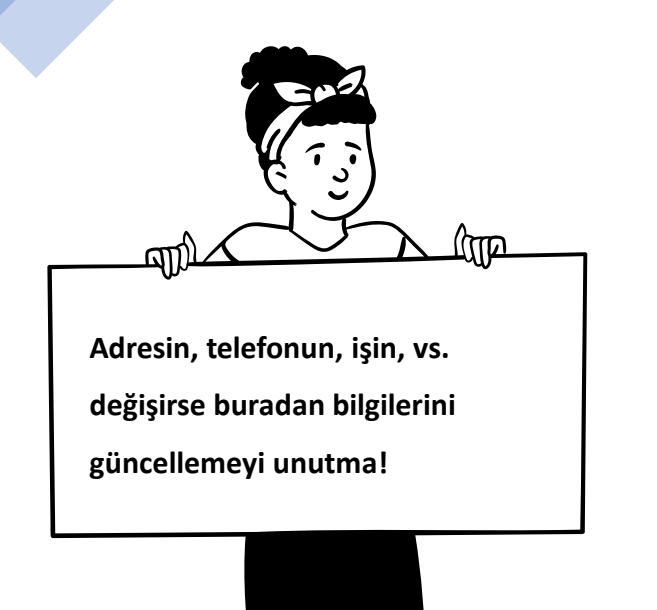

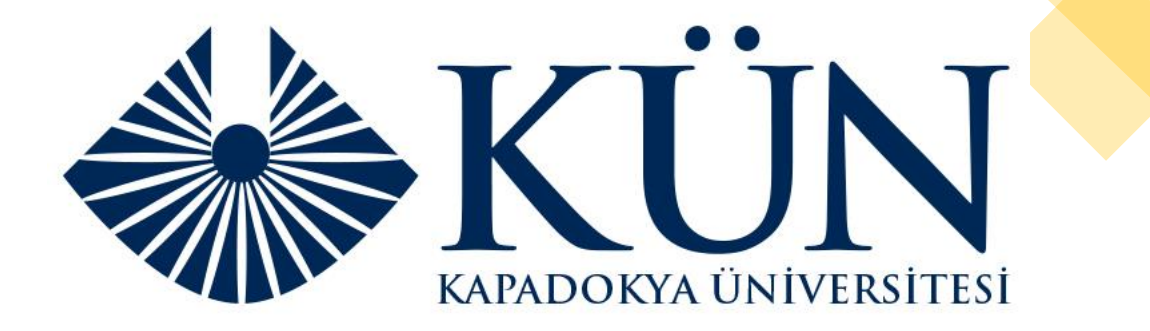

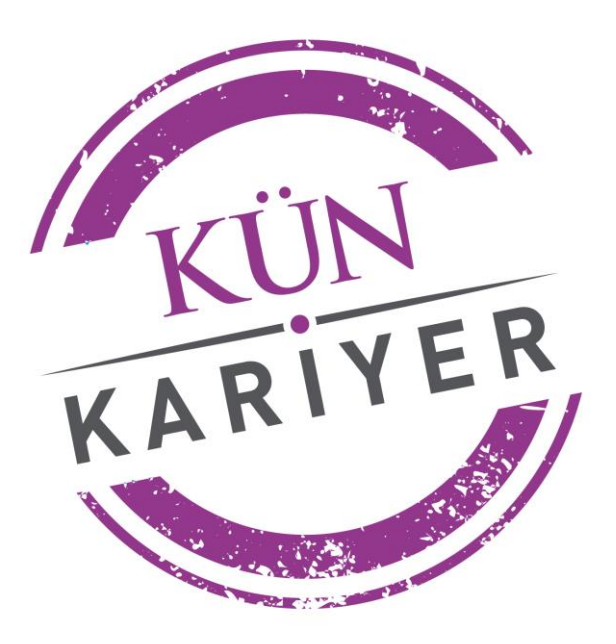

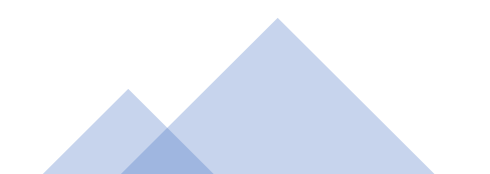